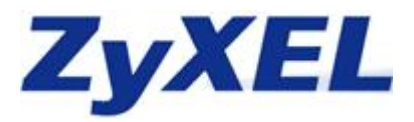

HOW TO G-4100 v2, NWA 3160 und NWA 3500

- 1. Konfiguration der G-4100 v2
- 2. Konfiguration der NWA-3500
- 3. Konfiguration des NWA 3160

So sollte die Topologie aussehen Bitte beachten Sie das zwischen AP Controller und managed AP kein WDS betreiben können

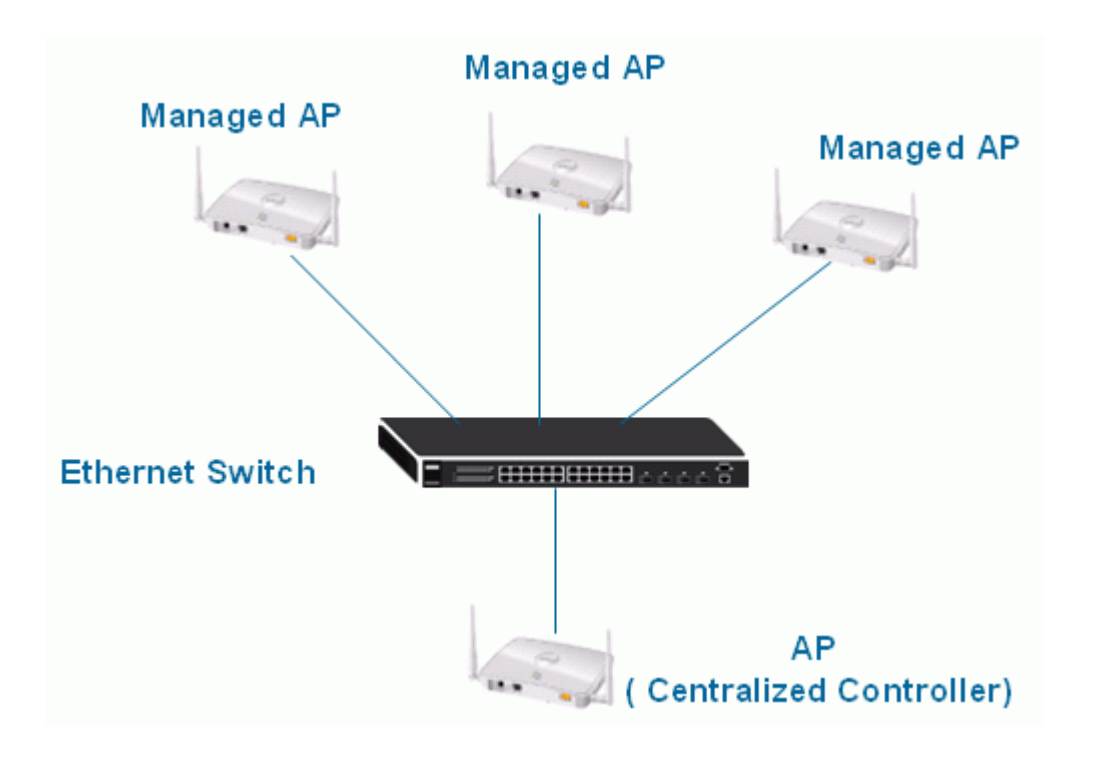

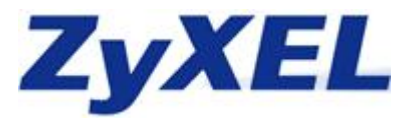

# 1. Konfiguration der G-4100 v2

Der G-4100 v2 muss als erstes konfiguriert werden, da man einen **DHCP Server** (z.B. G-4100 v2) für den weiteren Verlauf braucht

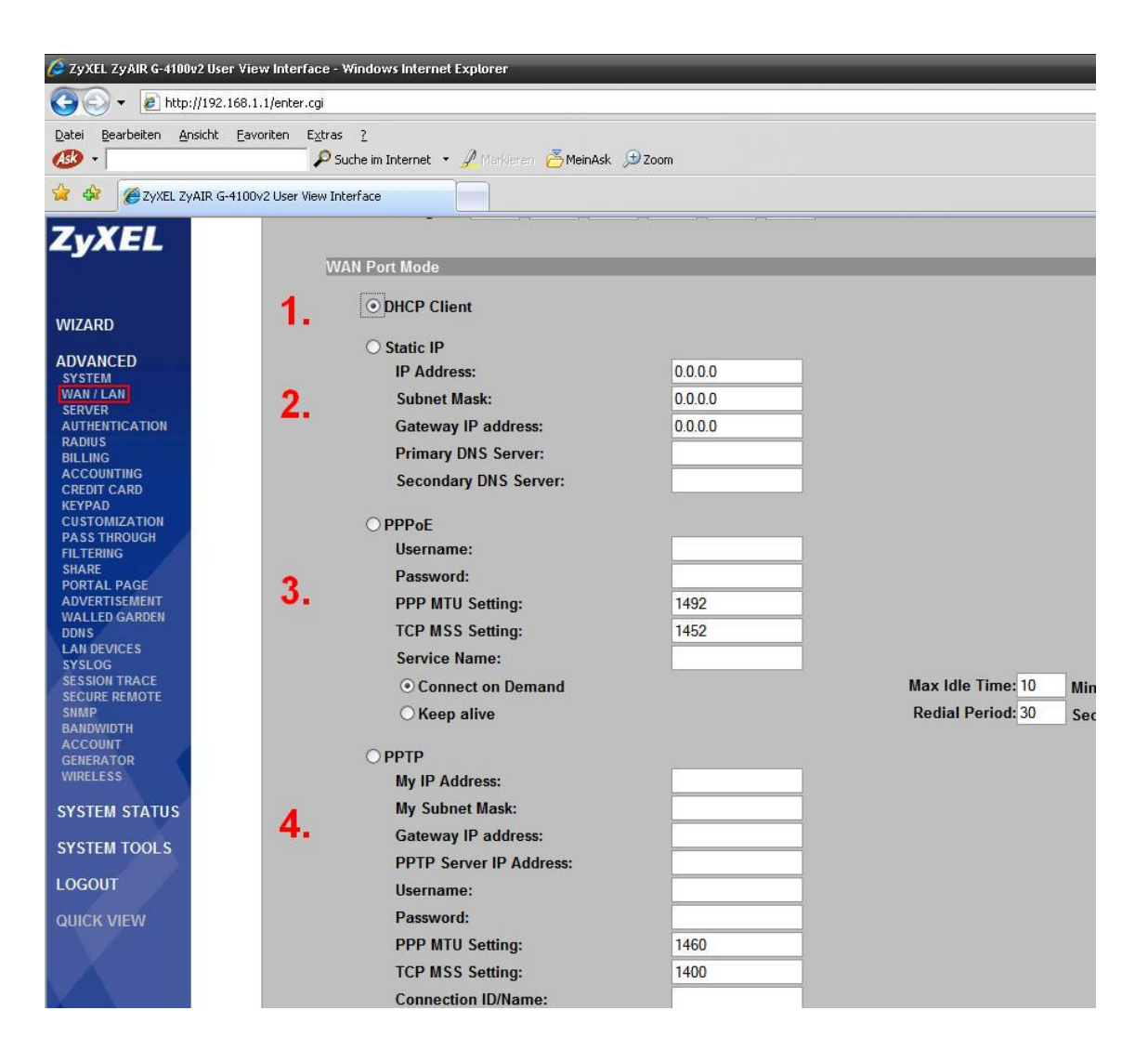

In dem Fenster Advanced > WAN/LAN wird die Internetverbindung für den Hotspot eingerichtet

- 1. **DHCP Client** wird ausgewählt wenn ein DHCP Server am WAN angeschlossen ist
- 2. Static IP wird ausgewählt wenn Router ohne DHCP am WAN angeschlossen ist
- 3. **PPPoE** wird ausgewählt wenn am WAN ein Modem angeschlossen ist (z.B. T-Online)
- 4. **PPTP** wird ausgewählt wenn am WAN ein Modem angeschlossen ist (oft in Österreich vertreten)

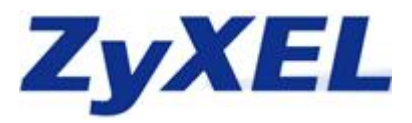

Unter Advanced > Shares trägt man nacheinander die einzelnen APs und den AP Controller ein, damit diese trotz eingeschalteter Layer 2 Isolation erreichbar und konfigurierbar sind.

| ZyXEL<br>WIZARD<br>ADVANCED<br>SYSTEM<br>WAN / LAN<br>SERVER<br>AUTHENTICATION<br>RADIUS<br>BILLING<br>ACCOUNTING<br>CREDIT CARD<br>KEYPAD<br>CUETOMETATION | SHARE<br>Share LAN re<br>Please enter | esource: Enable<br>new sharing LAN<br>Resource Na | resource (up to 50 entries)<br>me Resource II | <sup>&gt;</sup> Address | Resource MAC Address | Int   | erface<br>ed v<br>Add to List |  |
|----------------------------------------------------------------------------------------------------|---------------------------------------|---------------------------------------------------|-----------------------------------------------|-------------------------|----------------------|-------|-------------------------------|--|
| PORTAL PAGE<br>ADVERTISEMENT                                                                                                    | i i i                                 | 1                                                 | NWA 3160                                      | 192.168.1.2             | 00-19-CB-89-C0-6D    | Wired |                               |  |
| WALLED GARDEN<br>DDNS                                                                                                    |                                       | 2 🗸                                               | ZyXELabteilung1                               | 192.168.1.32            | 00-19-CB-33-54-AC    | Wired |                               |  |
| LAN DEVICES<br>SYSLOG<br>SESSION TRACE<br>SECURE REMOTE<br>SINAP<br>BANDWIDTH<br>ACCOUNT<br>GENERATOR<br>WIRELESS                                           |                                       |                                                   |                                               | Арріу                   |                      |       | Delete All                    |  |

Da Sie nun die APs in dem Share des G-4100 v 2 eingetragen haben können Sie nun die Layer 2 Isolation unter **Advanced > System** einschalten

| ZyXEL                                                                            | User Session Limited                                  |
|----------------------------------------------------------------------------------|-------------------------------------------------------|
| WIZARD                                                                           | <ul> <li>Unlimited</li> <li>64 (1~1024)</li> </ul>    |
| ADVANCED<br>SYSTEM<br>WAN / LAN<br>SERVER<br>AUTHENTICATION<br>RADIUS<br>BILLING | Layer 2 Isolation Security <ul> <li>Enable</li> </ul> |

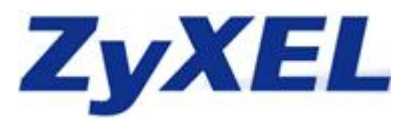

### 4. Konfiguration der NWA-3500

Anmerkungen:

- 1. stellen Sie sicher, das sich die **aktuelle Firmware v3.60(AAH.3**) auf den NWA 3500 befindet, da sonst der Punkt **MGNT MODE** nicht verfügbar ist
- stellen Sie sicher das Sie Ihrem PC eine feste IP zugewiesen haben, da Sie sonst nicht auf die APs zugreifen können > <u>http://www.zyxel.de/web/faq.php?x=&mod\_id=2&id=261</u>
- 3. schließen Sie jeden AP einzeln Ihren PC an und konfigurieren Sie die nachfolgende Punkte

| ZyXEL                 | ~      |                      |                           |
|-----------------------|--------|----------------------|---------------------------|
| STATUS                | STATUS |                      |                           |
| MGNT MODE             |        |                      |                           |
| SYSTEM                |        | System Information   |                           |
| WIRELESS              |        | System Name          | NWA-Series                |
|                       |        | Model                | NWA-3500                  |
| REMOTE MONT           |        | Firmware Version     | V3.60(AAH.3)   02/28/2008 |
| AUTH. SERVER          |        | System UP Time       | 00:05:55                  |
| CERTIFICATES          |        | Current Date Time    | 00:05:52 2000/01/01       |
| LOGS                  |        | WLAN1 Operating Mode | AP                        |
| VLAN                  |        | WLAN2 Operating Mode | AP                        |
| MAINTENANCE           |        | Managenent VLAN      | Disable                   |
| MANNEL                |        | IP                   | 192.168.1.2               |
| LOGOUT                |        | LAN MAC              | 00:19:cb:33:54:ac         |
| and the second second |        | WLAN1 MAC            | 00:19:cb:33:54:ac         |
|                       |        | WLAN2 MAC            | 00:19:cb:33:54:ad         |

Im Menüpunkt MGNT Mode wählen Sie nun Managed AP aus und bestätigen Ihre Auswahl

| ZyXEL                                                                               |                                            |       |       |
|-------------------------------------------------------------------------------------|--------------------------------------------|-------|-------|
| STATUS                                                                              | MANAGEMENT MODE                            |       |       |
| MGNT MODE                                                                           | MGNT Mode                                  |       |       |
| SYSTEM<br>WIRELESS<br>IP<br>ROGUE AP<br>REMOTE MGNT<br>AUTH. SERVER<br>CERTIFICATES | Management Mode  Standalone AP  Managed AP |       |       |
| LOGS<br>VLAN                                                                        |                                            | Apply | Reset |
| MAINTENANCE                                                                         |                                            |       |       |
| LOGOUT                                                                              |                                            |       |       |

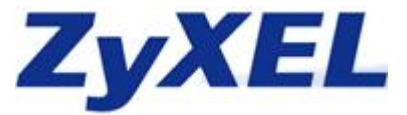

Nun wird der AP neugestartet und die Konfiguration des NWA 3500 ist abgeschlossen

#### The device is rebooting

IP setting will change to DHCP automatically. Please wait at least 35 seconds before attempting to access the device again.

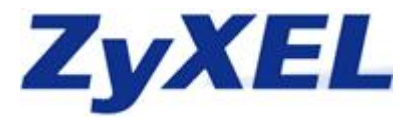

## 5. Konfiguration des NWA 3160

Auch für die Konfiguration des NWA 3160 ist es wichtig das Sie sich eine feste IP Adresse zugewiesen haben. Nun wird der NWA 3160 als AP Controller konfiguriert. Dafür gehen Sie bitte auf den Menüpunkt MGNT Mode und wählen hier AP Controller aus.

| ZyXEL                                                               | -            |                                                 |       |       |
|---------------------------------------------------------------------|--------------|-------------------------------------------------|-------|-------|
| STATUS                                                              | MANAGEMENT M | NODE                                            |       |       |
| SYSTEM<br>WIRELESS<br>IP<br>ROGUE AP<br>REMOTE MGNT<br>AUTH. SERVER | Managemer    | nt Mode<br>Controller<br>Idalone AP<br>Iaged AP |       |       |
| CERTIFICATES<br>LOGS<br>VLAN                                        |              |                                                 | Apply | Reset |

Danach fangen Sie an die Einstellungen für Ihr Wireless LAN Netz zu konfigurieren.

Security

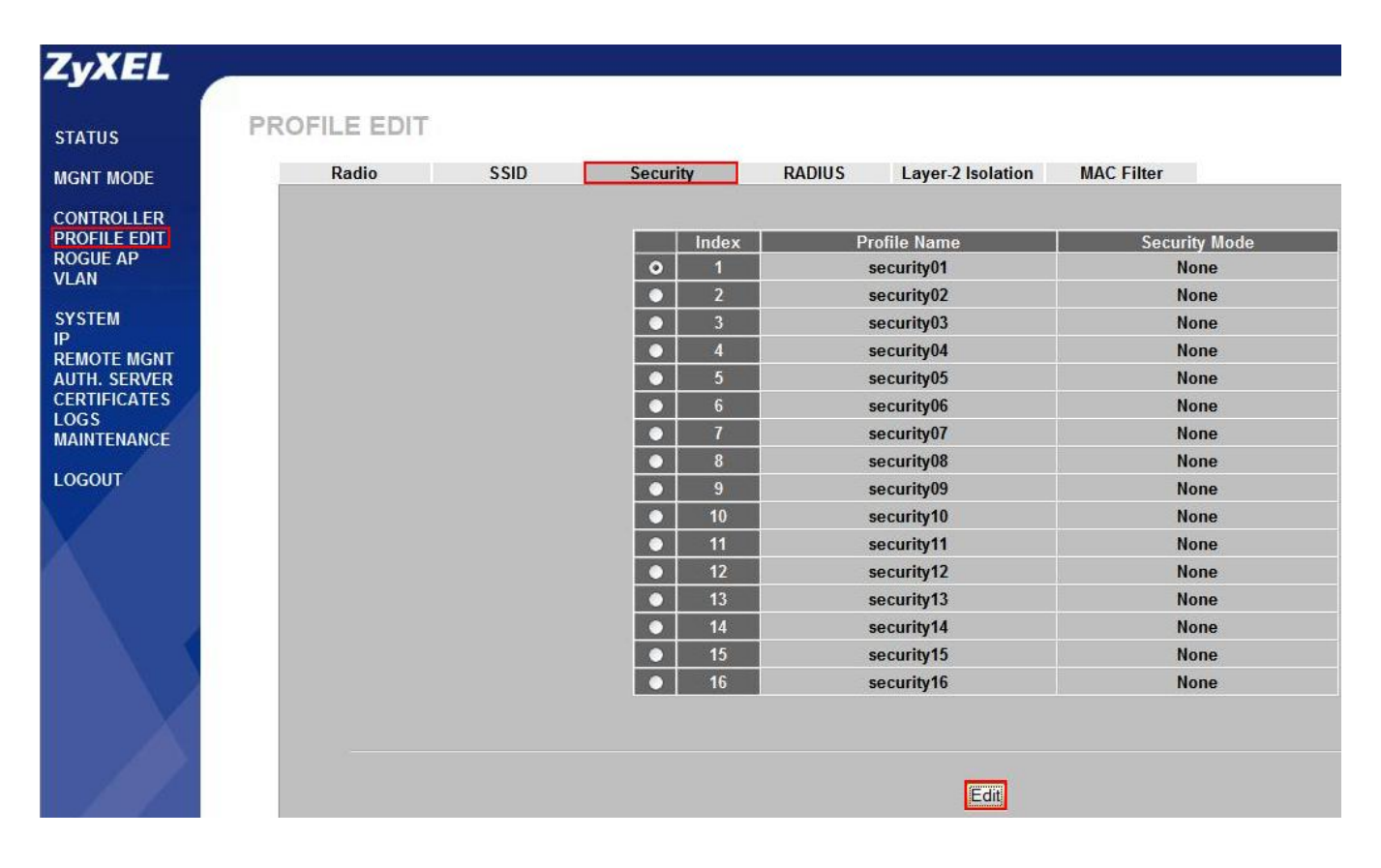

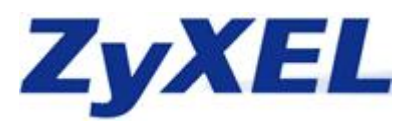

| Consider Maria               | MIDAO DOK MIX                           |
|------------------------------|-----------------------------------------|
| Security Mode Pre-Shared Key | 123456789                               |
| ReAuthentication Timer       | 0 (seconds, 0 means no ReAuthentication |
| Idle Timeout                 | 3600 (seconds)                          |
| Group Key Update Timer       | 1800 (seconds)                          |
| Group Key Update Timer       | 1800 (seconds)                          |

### SSID

Bitte wählen Sie die dritte SSID, da die ersten beiden SSIDs für VoIP und den Gastaccount reserviert sind.

| Profile | Name                |     |  | ZyXELprofil ZyXELtest Disable ZyXELsicherheit |       |  |
|---------|---------------------|-----|--|-----------------------------------------------|-------|--|
| SSID    |                     |     |  |                                               |       |  |
| Hide N  | ame(SSID)           |     |  |                                               |       |  |
| Securi  | ty                  |     |  |                                               |       |  |
| RADIU   | S                   |     |  | radius01 🗸                                    |       |  |
| QoS     |                     |     |  | NONE   Disable   Disable                      |       |  |
| Layer-  | 2 Isolation         |     |  |                                               |       |  |
| Intra-B | SS Traffic blocking | ( ) |  |                                               |       |  |
| MAC F   | iltering            |     |  | Disable 💌                                     |       |  |
|         |                     |     |  |                                               |       |  |
|         |                     |     |  | Apply                                         | Reset |  |

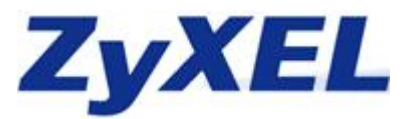

### Radio

| Radio   | SSID            | Security | RADIUS        | Layer-2     | Isolation         | MAC Filter                 | [               |
|---------|-----------------|----------|---------------|-------------|-------------------|----------------------------|-----------------|
| Profile | Name            |          |               | ZyXELradio  |                   |                            |                 |
| 802.11  | Mode            |          |               | 802.11b+g   | ~                 |                            |                 |
| 🗌 Suj   | per Mode        |          |               |             |                   |                            |                 |
| Choose  | e Channel ID    |          |               | Auto Select | ion 💌             |                            |                 |
| RTS/CT  | TS Threshold    |          |               | 2346 (25    | 8 ~ 2346)         |                            |                 |
| Fragm   | entation Thresh | old      |               | 2346 (25    | 8 ~ 2346) (Fragme | ntation threshold shall be | an even number) |
| Output  | Power           |          |               | 100%        |                   |                            |                 |
| Rates ( | Configuration   |          |               |             |                   |                            |                 |
|         | Rate            |          | Configuration |             | Rate              |                            | Configuration   |
|         | 1 Mbp           | s        | Basic 💌       |             | 2 Mbp             | s                          | Basic 💌         |
|         | 5.5 Mbj         | ps       | Basic 💌       |             | 11 Mbj            | )S                         | Basic 💌         |
|         | 6 Mbp           | s        | Optional 💌    |             | 9 Mbp             | s                          | Optional 💌      |
|         | 12 Mbp          | os       | Optional 💌    |             | 18 Mbj            | os                         | Optional 💌      |
|         | 24 Mbp          | os       | Optional 🗸    |             | 36 Mbj            | os                         | Optional 💌      |
|         | 48 Mbp          | IS       | Optional 💌    |             | 54 Mbj            | os                         | Optional 🛩      |
| Salact  |                 |          |               |             |                   |                            |                 |
| Juliu   | Index           | Active   | Profile       |             | Index             | Active                     | Profile         |
|         | 1               | 2        | ZyXELprofil 🗸 | ]           | 5                 |                            | ZyXELprofil 🛩   |
|         | 2               |          | ZyXELprofil 🗸 | ]           | 6                 |                            | ZyXELprofil 💌   |
|         | 3               |          | ZyXELprofil 🗸 | ]           | 7                 |                            | ZyXELprofil 💌   |
|         | 4               |          | ZyXELprofil V | 1           | 8                 |                            | ZyXELprofil 🗸   |

Die IP Adresse muss an das LAN Subnetz der G-4100 angepasst werden, damit die NWA 3500 eine IP Adresse zugewiesen bekommen

| ZyXEL                                               |            |                   |       |               |       |
|-----------------------------------------------------|------------|-------------------|-------|---------------|-------|
| STATUS                                              | IP         |                   |       |               |       |
| MGNT MODE                                           | IP         |                   |       |               |       |
| CONTROLLER<br>PROFILE EDIT                          | IP Address | s Assignment      |       |               | _     |
| ROGUE AP                                            | IP         | Address           |       | 192.168.1.2   |       |
| VEAN                                                | IP         | Subnet Mask       |       | 255.255.255.0 |       |
| SYSTEM<br>IP<br>REMOTE MGNT                         | Ga         | ateway IP Address |       | 0.0.0.0       |       |
| AUTH. SERVER<br>CERTIFICATES<br>LOGS<br>MAINTENANCE |            |                   | Apply |               | Reset |
| LOGOUT                                              |            |                   |       |               |       |

Jetzt verbindet man alle Gerät (G-4100 v2, NWA 3160 und die APs die NWA 3500) mit einem **EthernetSwitch** und lässt alle Geräte neu starten. Danach sieht man im Menüpunkt Controller den bzw.

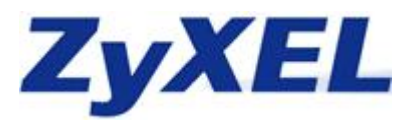

die NWA 3500. Man sollte den einzelnen APs einen Namen zuweisen, damit sich die Verwaltungsarbeit verringert.

| ZvXEL        |         |             |           |              |                       |                       |                 |        |
|--------------|---------|-------------|-----------|--------------|-----------------------|-----------------------|-----------------|--------|
|              | CONTROL | 100         |           |              |                       |                       |                 |        |
| STATUS       | CONTROL | LER         |           |              |                       |                       |                 |        |
| MGNT MODE    | AP Li   | sts C       | Configura | ation        |                       |                       |                 |        |
|              | Ma      | anaged Acce | ess Point | ts List      |                       |                       |                 |        |
| ROGUE AP     |         | Index Sel   | ect       | IP           | MAC Address           | Model                 | Description     | Status |
| VLAN         |         | 1 0         |           | 127.0.0.1    | 00:19:CB:89:C0:6D     | NWA-3160<br>802.11a/g | AP-LOCAL        | ନ୍ତ    |
| SYSTEM<br>IP |         |             |           |              | Edit                  | Delete                |                 |        |
| AUTH. SERVER |         | 1 Managed / | CCoss P   | ninte l ist  |                       |                       |                 |        |
| LOGS         |         |             |           |              |                       |                       |                 |        |
| MAINTENANCE  |         | Index Se    | lect      | IP           | MAC Address           | Model                 | Description     |        |
| LOGOUT       |         | 1 (         | •         | 192.168.1.32 | 00:19:CB:33:54:AC     | 802.11a/g             | ZyXELabteilung1 |        |
|              |         |             |           |              |                       | Add                   |                 |        |
|              |         |             |           |              |                       |                       |                 |        |
|              |         |             |           |              | Automatic Refresh Int | terval None 🗸 Refresh | ]               |        |
|              |         |             |           |              |                       |                       |                 |        |

Nun muss nur das WLAN für die jeweiligen APs ausgewählt werden.

| AP Configuration     |                   |            |
|----------------------|-------------------|------------|
| Access Point         |                   |            |
| Model                | NWA-3500          |            |
| MAC Address          | 00:19:CB:33:54:AC |            |
| Description          | ZyXELabteilung1   |            |
| Enable Breathing LED |                   |            |
| WLAN1 Radio Profile  |                   | Disable 🗸  |
| WLAN2 Radio Profile  |                   | Disable    |
|                      |                   | ZyXELradio |
|                      |                   | radio02    |
|                      |                   | 1. 00      |